Human Machine Interface (HMI) GOT

# **Comment Display (Language** Switching)

This online training system (e-learning) is intended for those who use the comment display of the GOT2000 Series HMI for the first time.

L(NA)00252ENG

In this course, we will learn how to switch the language using the comment display.

As prerequisites for this course, you should have already completed the following courses or possess the equivalent knowledge in:

- FA Equipment for Beginners (HMIs)
- GOT2000 Basics (GOT Introduction)
- GT Works3 (GT Designer3) Basics (Screen Design Introduction)
- GT Works3 (GT Designer3) Basics (Elementary Screen Design)
- Comment (Introduction)
- Comment Display (Basics)

## Introduction Course Structure

The contents of this course are as follows. We recommend that you start from Chapter 1.

### Chapter 1 Overview

We will learn the mechanism for language switching and contents to create in the course.

Chapter 2 Language Switching Settings and Screen Design

We will learn how to configure the settings and screen design for language switching.

Chapter 3 Summary

We will check the created/set data.

**Final Test** 

Passing grade: 60% or higher.

# Introduction How to Use This e-Learning Tool

Following is an explanation of how to use the graphical user interface.

| Go to the next page       | >   | Go to the next page.                                                                    |
|---------------------------|-----|-----------------------------------------------------------------------------------------|
| Back to the previous page | <   | Back to the previous page.                                                              |
| Move to the desired page  | тос | "Table of Contents" will be displayed, enabling you to navigate to the desired page.    |
| Exit the learning         | x   | Exit the learning.<br>Window such as "Contents" screen and the learning will be closed. |

#### **Safety precautions**

When you learn based on using actual products, please carefully read the safety precautions in the corresponding manuals.

We will learn the mechanism for language switching and contents to create in the course.

- 1.1 Mechanism for language switching
- 1.2 Contents to create in the course

## Mechanism for language switching - 1

By setting multiple comment columns in a comment group, you can register comments in multiple languages. If a comment is registered in different languages in each column of the comment group, the language of the comment displayed can be switched according to a value (column number of the comment group) in the language switching device.

### 1) Comments can be registered in multiple languages.

| Comment No. | Comment column No. 1<br>(English) | Comment column No. 2<br>(Japanese) | Com | ment column No. 3<br>(Chinese)             |
|-------------|-----------------------------------|------------------------------------|-----|--------------------------------------------|
| 1           | Start                             | 開始                                 | ,   | 开始                                         |
|             |                                   |                                    |     | Comments registered in multiple languages. |

#### 2) The display language can be switched by switching the column to be displayed.

| Comment No.                   | Comment column No. 1<br>(English)                                        | Comment column No. 2<br>(Japanese) | Comment column No. 3<br>(Chinese) |
|-------------------------------|--------------------------------------------------------------------------|------------------------------------|-----------------------------------|
| 1                             | Start                                                                    | 開始                                 | 开始                                |
| 2                             | Stop                                                                     | 🕨 停止 💻                             | 停止 停止                             |
| 3                             | Warning                                                                  | 警告                                 | 警告                                |
| Language sw                   | itching device GD600 (1)                                                 | GD600 (2)                          | GD600 (3)                         |
| The language<br>by the device | switches when the column is switched value (column number of the comment | group).                            |                                   |

1.1

1.1

Touch the language switching device to switch its value.

|       | Comment No. | Comment column No. 1<br>(English) | Comment column No. 2<br>(Japanese) |
|-------|-------------|-----------------------------------|------------------------------------|
|       | 1           | Start                             | 開始                                 |
| Start | 2           | Stop                              | 停止                                 |
| Stop  | 3           | Warning                           | 警告                                 |

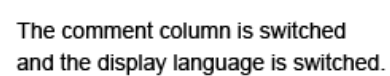

開始

停止

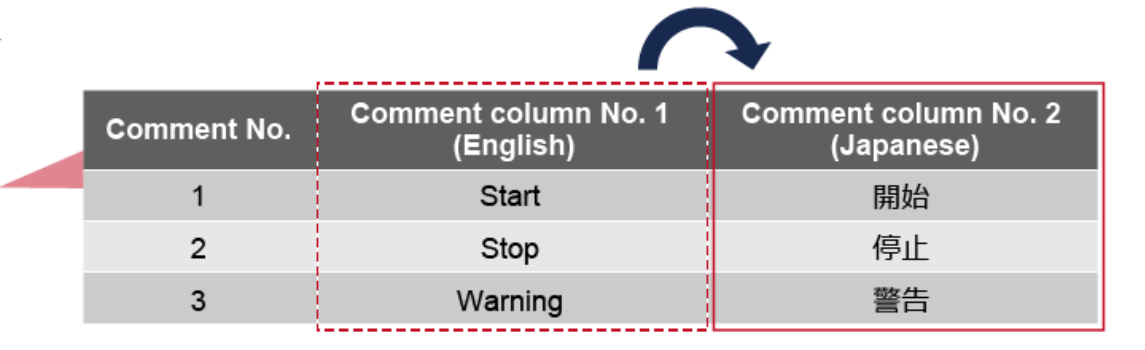

In this course, we will create the following GOT screen and learn how to switch the display language for comments from English to Japanese.

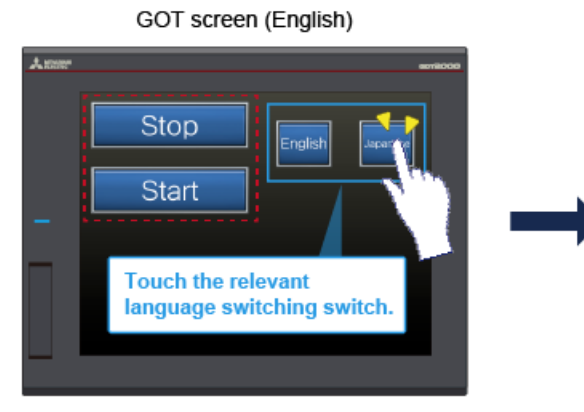

Touch the relevant language switching switch to switch the displayed language column.

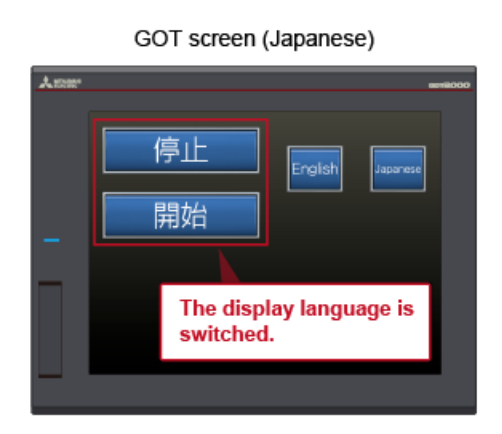

The language of the texts in the switches changes.

# Chapter 2 Language Switching Settings and Screen Design

In this chapter, we will learn how to configure the settings and screen design for language switching.

- 2.1 Preparing comments and a comment group
- 2.2 Configuring the language switching settings
- 2.3 Creating switches for language switching
- 2.4 Creating objects (switches) for checking the language switching

## Preparing comments and a comment group - 1

We will create a comment group and comments for learning.

- For how to create a comment group and comments, take the Comment (Introduction) course.
- (1) Select [Common]  $\rightarrow$  [Comment]  $\rightarrow$  [New Comment Group] from the menu.
- (2) Set the number and name of the comment group in the [Comment Group Property] dialog.

| mment Gro  | pup Property |        |              |               |   |
|------------|--------------|--------|--------------|---------------|---|
|            |              |        | (2) Set      |               |   |
| Group No.: | 1 Practice   | 1      |              |               |   |
| Column     | KANJI Region | Remark | Windows Font | Character Set | ^ |
| 1          | Japan        |        | None         |               |   |
| 2          | Japan        |        | None         |               |   |
| 3          | Japan        |        | None         |               |   |
| 4          | Japan        |        | None         |               |   |
|            |              |        |              |               |   |

| ltem      | Setting    |
|-----------|------------|
| Group No. | 1          |
| Title     | Practice 1 |

(3) Click the [OK] button to close the dialog. Then, the [Comment List] window is displayed.

# Preparing comments and a comment group - 2

2 To set Chinese, you need to set [KANJI Region] in the [Comment Group Property] dialog.

| Group No.  | : 1 Practice 1                         |        |              |               |  |
|------------|----------------------------------------|--------|--------------|---------------|--|
| Column     | KANJI Region                           | Remark | Windows Font | Character Set |  |
| <b>⊿</b> 1 | Japan 🗸                                |        | None         |               |  |
| 2          | Japan                                  |        | None         |               |  |
| 3          | China(GB)-Mincho<br>China(Big5)-Gothic |        | None         |               |  |
| 4          | Japan                                  |        | None         |               |  |
| 5          | Japan                                  |        | None         |               |  |

\* This setting is not required when a language other than Chinese (such as English) is set.

(4) Set comments. First, set comments in English.

| 🗐 No. 1 Practice     | e 1 Comment List              |      |        |            |
|----------------------|-------------------------------|------|--------|------------|
| <b>\$</b>            | 1 6 🗟 🏦                       |      | n 📫    | Ħ          |
| Column No.           | 1 <remark></remark>           |      |        |            |
| Windows Font         | None                          |      |        | Attributes |
| Comment No.<br>(DEC) | KANJI Region<br>Japan (4) Set | Text | Invert | Blink      |
| 1                    | Start                         |      | No     | None       |
| 2                    | Stop                          |      | No     | None       |
| 3                    | Warning                       |      | No     | None       |
| 4                    | Running                       |      | No     | None       |
| S                    | Power                         |      | No     | None       |

| Item          | Setting |
|---------------|---------|
| Comment No. 1 | Start   |
| Comment No. 2 | Stop    |
| Comment No. 3 | Warning |
| Comment No. 4 | Running |
| Comment No. 5 | Power   |

(5) Next, set comments in Japanese. Click the [Insert Column] button to add a column for Japanese comments.

| 🖹 No. 1 Practice     | 1 Core (5) Click      | <b>R A E H A</b>      | <b>Z</b> <sup>b</sup> |
|----------------------|-----------------------|-----------------------|-----------------------|
| Column No.           | 1 <remark></remark>   |                       | Attribute Settings    |
| <b>*</b>             |                       |                       |                       |
| Column No.           | 1 <remark></remark>   | 2 <remark></remark>   | A column is added.    |
| Windows Font         | None                  | None                  |                       |
| Comment No.<br>(DEC) | KANJI Region<br>Japan | KANJI Region<br>Japan |                       |
| 1                    | Start                 |                       |                       |
| 2                    | Stop                  |                       |                       |
| 3                    | Warning               |                       |                       |
| 4                    | Running               |                       |                       |
|                      |                       |                       |                       |

# Preparing comments and a comment group - 5

## 🔎 When selecting the whole column

Click the [KANJI Region Japan] to select the whole column.

| Win         | dows Font      | None                  | Click | None                  |
|-------------|----------------|-----------------------|-------|-----------------------|
| Com<br>(DEC | ment No.<br>:) | KANJI Region<br>Japan |       | KANJI Region<br>Japan |
|             | 1              | Start                 |       | 開始                    |
|             | 2              | Stop                  |       | 停止                    |
|             | 3              | Warning               |       | 225                   |
|             | 4              | Running               |       | 運転中                   |
|             | 5              | Power                 |       | 電源                    |

#### When deleting a column

Right-click an intended cell under [KANJI Region Japan] and select [Delete]. Or, select an intended column and press the [Delete] key on the keyboard. Note that the column cannot be deleted if it is the only one.

| Comme<br>(DEC) | nt No. | KA<br>Jap | etter<br>E | New           |        | Right-click |
|----------------|--------|-----------|------------|---------------|--------|-------------|
|                | 1      | St        | Ж          | Cut           | Ctrl+X | -           |
|                | 2      | St        | Ba         | Сору          | Ctrl+C |             |
|                | 3      | W:        |            | Paste         |        |             |
|                | 4      | Ru        | 콤          | Insert Row    |        | 中           |
|                | 5      | Ро        | п÷п        | Insert Column |        |             |
|                |        |           |            | Delete        |        |             |
| <              |        |           |            | Clear Text    |        |             |

(6) Set comments in Japanese in the added column.

| Column No.           | 1 <remark></remark>   | 2 <remark></remark>           |
|----------------------|-----------------------|-------------------------------|
| Windows Font         | None                  | None                          |
| Comment No.<br>(DEC) | KANJI Region<br>Japan | KANJI Region<br>Japan (6) Set |
| 1                    | Start                 | 開始                            |
| 2                    | Stop                  | 停止                            |
| 3                    | Warning               | 警告                            |
| 4                    | Running               | 運転中                           |
| 5                    | Power                 | 電源                            |

| ltem | Setting |
|------|---------|
| 1    | 開始      |
| 2    | 停止      |
| 3    | 藝生言口    |
| 4    | 運転中     |
| 5    | 電源      |

## Configuring the language switching settings - 1

(1) Click the [Language Switching] button to display the [Environmental Setting] dialog.

| Ē | No. 1 | Practice | 1 Com                                                                                                    | ment Lis | ŧ |   |   |   |          |   | - [(    | Click       |
|---|-------|----------|----------------------------------------------------------------------------------------------------|----------|---|---|---|---|----------|---|---------|-------------|
|   | 1     |          | 0 <sup>4</sup> 0                                                                                                    | 60       | 9 | G | 9 | 1 | <b>1</b> | 9 | 28      | *           |
| F | Colur | nn No.   | 1 <rei< td=""><td>mark&gt;</td><td></td><td></td><td></td><td></td><td></td><td></td><td>Attribu</td><td>te Settings</td></rei<> | mark>    |   |   |   |   |          |   | Attribu | te Settings |

(2) Select [Use Language Switching].

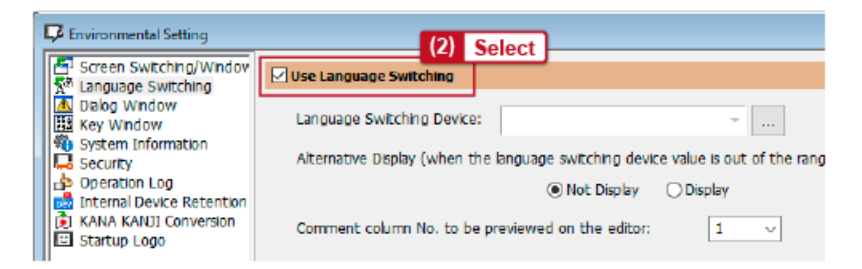

(3) Enter the device to be used for language switching in [Language Switching Device]. (Input "GD600" in this course.)
(4) Select [Display] for [Alternative Display (when the language switching device value is out of the range (1-30) or comment column No. does not exist)] and set [Comment Column No.].

| Use Language Switching                           | (3) Enter                                                                         |
|--------------------------------------------------|-----------------------------------------------------------------------------------|
| Language Switching Device: GD600                 | (4) Set                                                                           |
| Alternative Display (when the language switching | ng device value is out of the range (1-30) or comment column No. does not exist): |
| ⊖ Not Di                                         | isplay 🖲 Display Comment Column No.: 1 🗸                                          |
| Comment column No. to be previewed on the        | editor: 1 ~                                                                       |
|                                                  |                                                                                   |
| Item                                             | Setting                                                                           |
| Language switching device                        | GD600                                                                             |
| Comment column No.                               | 1                                                                                 |

(5) Click the [OK] button to close the dialog.

# Creating switches for language switching - 1

We will create switches for language switching.

(1) Place two word switches on the screen. (Left: Switch to select English, Right: Switch to select Japanese)

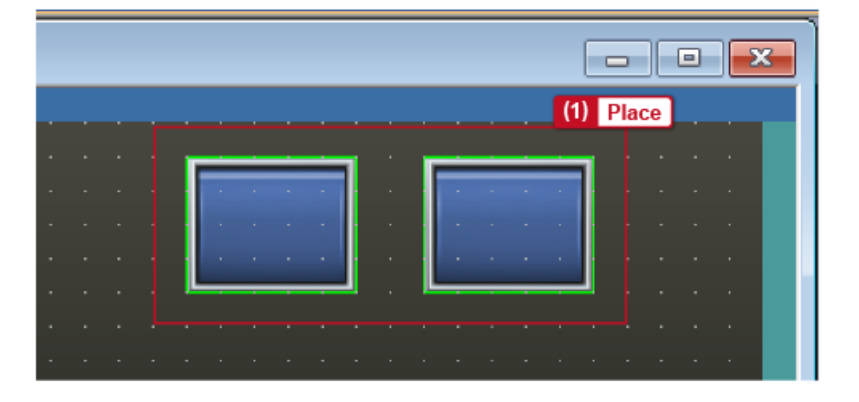

(2) First, set the left switch used to change the language to English. Double-click the switch to open the setting dialog.(3) Enter the device set for the language switching device in [Device].

| Word Switch    |                                               | ×         |
|----------------|-----------------------------------------------|-----------|
| Basic Settings | Advanced Settings<br>ext / Extended / Trigger | (3) Enter |
| Device:        | GD600                                         |           |
| Data Type:     | Signed BIN16 $\sim$                           |           |

(4) Enter "1" in [Constant] as the comment column No. for English comments is "1".

| Device:         | GD600        |        | ·        |  |
|-----------------|--------------|--------|----------|--|
| Data Type:      | Signed BIN16 | $\sim$ |          |  |
| Mode:           | Custom       | $\sim$ |          |  |
| Setting Value - |              | (      | 4) Enter |  |
| Constant        |              |        |          |  |

(5) Open the [Text] tab and enter a text. (In this course, enter "English".)

| Key Touch<br>OFF<br>English | Key Touch<br>ON<br>English | Common Settings<br>Font:           | s of Display Posi<br>Jutline Gothic | tion ~  |           |
|-----------------------------|----------------------------|------------------------------------|-------------------------------------|---------|-----------|
| English                     | English                    | Text Size:                         | 16 - v                              | (Dot)   |           |
|                             |                            | Text Settings<br>Display Position: |                                     | B 3 R   | (5) Enter |
|                             |                            | Left Cente<br>Down                 | r Right                             | English | < v       |

(6) Next, set the right switch used to change the language to Japanese. Double-click the switch to open the setting dialog.(7) Enter the device set for the language switching device in [Device].

| Word Switch    |                                       |           | × |
|----------------|---------------------------------------|-----------|---|
| Basic Settings | Advanced Settings<br>Extended Trigger | (7) Enter |   |
| Device:        | GD600                                 |           |   |
| Data Type:     | Signed BIN16 V                        |           |   |

(8) Enter "2" in [Constant] as the comment column No. for Japanese comments is "2".

| Device:       | GD600        |           |   |
|---------------|--------------|-----------|---|
| Data Type:    | Signed BIN16 | ~         |   |
| Mode:         | Custom       | ×         |   |
| Setting Value |              | (8) Enter | _ |
| Constant:     | 2            | ×.        |   |
| Indirect D    | )evice:      |           |   |

(9) Open the [Text] tab and enter a text. (In this course, enter "Japanese".)

| Key Touch Key Touch<br>OFF ON | Common Settings of Display Position    |                      |
|-------------------------------|----------------------------------------|----------------------|
| Japanese Japanese             | Font: Outline Gothic V                 |                      |
| Jaconoso Japanese             | Text Size: 16 (Dot)<br>Text Color: BSR |                      |
|                               | Display Position: Text:                | (9) Enter            |
|                               | Up<br>Left Center Right<br>Down        | <ul> <li></li> </ul> |

The language of the texts displayed in the language switching switches can be switched by setting the text (text type: [Comment]).

We will create objects to check language switching. In this course, we will create two switches and check that the language of the comments of the switches changes.

- (1) Select [Object]  $\rightarrow$  [Switch]  $\rightarrow$  [Bit Switch] from the menu.
- (2) Click anywhere on the drawing screen to place a switch.
- (3) Double-click the placed switch to display the [Bit Switch] dialog.
- (4) Open the [Text] tab and select [Comment] in [Text Type].

| Bit Switch |                                 |                 |                             |         |          |        | × |
|------------|---------------------------------|-----------------|-----------------------------|---------|----------|--------|---|
| Basic Set  | ttings<br>le <mark>/ Tex</mark> | Advan<br>Extend | ced Settings<br>led Trigger |         | (4) S    | et ]   |   |
|            |                                 |                 | Text Type:                  | Comment | ~        | OFF-ON |   |
| Key        | Touch<br>DFF                    | Key Touch<br>ON | Comment Group               | Fixed   | O Device |        |   |

(5) Set [Comment Group] and [Comment].

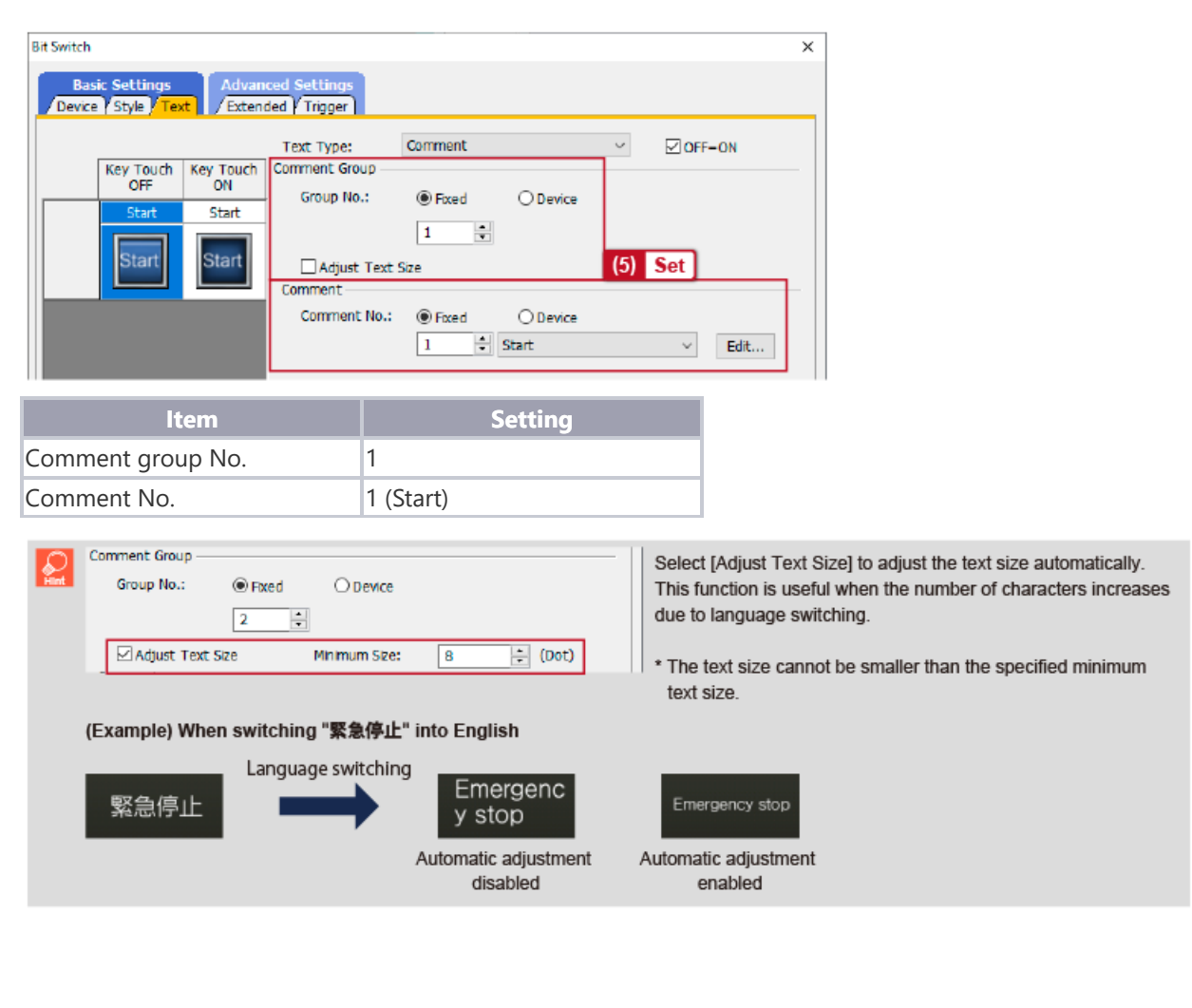

(6) Create another switch in the same way.

| B-2700:(Front+Back) |        |         |          |
|---------------------|--------|---------|----------|
| (6)                 | Create |         |          |
|                     |        |         |          |
|                     |        | English | Japanese |
|                     |        |         |          |
|                     |        |         |          |
|                     |        |         |          |
|                     |        |         |          |
|                     |        |         |          |
|                     |        |         |          |

| Item              | Setting  |
|-------------------|----------|
| Comment group No. | 1        |
| Comment No.       | 2 (Stop) |

We will check the created/set data.

3.1 Checking the created data

We will transfer the created project data to GOT or start the simulator to check operation.

(For how to transfer projects or use the simulator, refer to "GT Works3 (GT Designer3) Basics (Elementary Screen Design)".)

(1) Touch the language switching switches (Japanese/English) and check that the language of the texts (Start/Stop) changes.

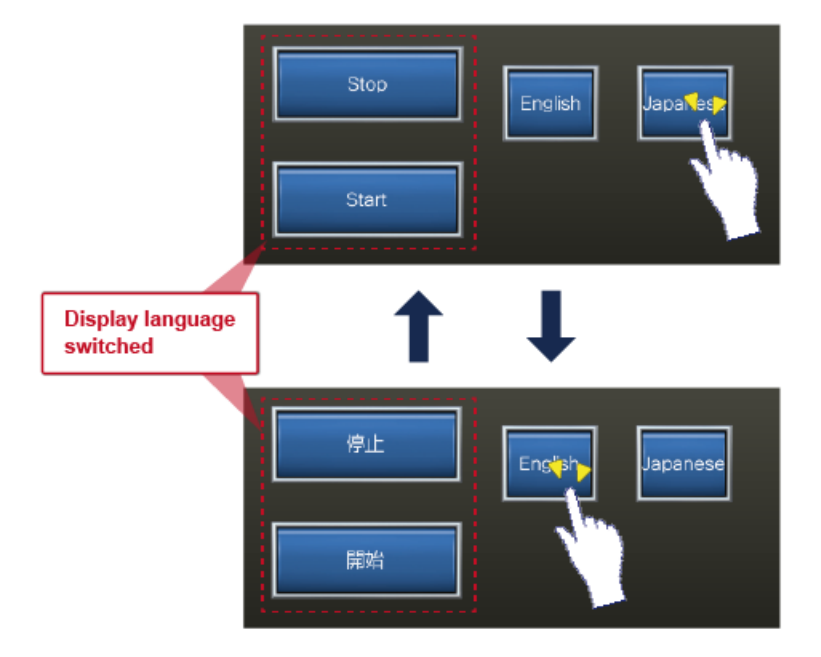

| Test | Final Test | ) |
|------|------------|---|
|      |            |   |

Now that you have completed all of the lessons of the **Comment Display (Language Switching)** course, you are ready to take the final test. If you are unclear on any of the topics covered, please take this opportunity to review those topics.

### There are a total of 4 questions (5 items) in this Final Test.

You can take the final test as many times as you like.

#### **Score results**

The number of correct answers, the number of questions, the percentage of correct answers, and the pass/fail result will appear on the score page.

|       |               | 1                                                                                                    | 2        | 3        | 4        | 5 | 6 | 7                                | 8   | 9     | 10   |                       |
|-------|---------------|----------------------------------------------------------------------------------------------------|----------|----------|----------|---|---|----------------------------------|-----|-------|------|-----------------------|
| Retry | Final Test 1  | <ul> <li>Image: A second second s</li></ul> | <b>√</b> | 1        | X        |   |   |                                  |     |       |      | Total questions: 28   |
|       | Final Test 2  | 1                                                                                                    | 1        | 1        | <b>√</b> |   |   |                                  |     |       |      | Correct approvers: 23 |
|       | Final Test 3  | <ul> <li>Image: A set of the set of the</li></ul>  |          |          |          |   |   |                                  |     |       |      |                       |
|       | Final Test 4  | <ul> <li>Image: A second second s</li></ul> | 1        |          |          |   |   |                                  |     |       |      | Percentage: 82 %      |
|       | Final Test 5  | <ul> <li>Image: A second second s</li></ul> | <b>√</b> |          |          |   |   |                                  |     |       |      |                       |
| Retry | Final Test 6  | <ul> <li>Image: A second second s</li></ul> | X        | X        | X        |   |   |                                  |     |       |      |                       |
|       | Final Test 7  | <ul> <li>Image: A set of the set of the</li></ul>  | ×        | <b>√</b> | 1        |   |   | -                                |     |       |      |                       |
|       | Final Test 8  | ×                                                                                                    | ×        | <b></b>  | ×        | 1 |   | To pass the test, 60% of correct |     |       |      |                       |
|       | Final Test 9  | 1                                                                                                    |          |          |          |   |   | an                               | swe | rs is | requ | uired.                |
| Retry | Final Test 10 | X                                                                                                    |          |          |          |   |   | <u> </u>                         |     |       |      |                       |

| Final Test 1                                                                                                    |                                                                                                    |
|----------------------------------------------------------------------------------------------------|----------------------------------------------------------------------------------------------------|
| :he following sentences.<br>:t data can be displayed in multiple languages by creating data separately for each language. However, u:<br>oles multi-language display more easily. By setting multiple columns in a [Q1], you can register comment:<br>22]. | sing<br>s in                                                                                                    |
|                                                                                                    | •                                                                                                    |
| Comment group                                                                                                    |                                                                                                    |
| Languages                                                                                                    |                                                                                                    |
|                                                                                                    |                                                                                                    |
|                                                                                                    |                                                                                                    |
|                                                                                                    |                                                                                                    |
|                                                                                                    | Final Test 1 the following sentences. the data can be displayed in multiple languages by creating data separately for each language. However, upoles multi-language display more easily. By setting multiple columns in a [Q1], you can register comment [22]. Comment group Comment group Canguages |

| Test       | Final Test 2                                        |                                                           |            | $\supset$ |
|------------|-----------------------------------------------------|-----------------------------------------------------------|------------|-----------|
|            |                                                     |                                                           |            |           |
| Select the | correct answer from the options.                    |                                                           |            | <b>*</b>  |
| Select the | correct name for the device to be used for language | ge switching.                                             |            |           |
|            |                                                     |                                                           |            |           |
|            |                                                     |                                                           |            | •         |
| Q1         |                                                     |                                                           |            |           |
|            |                                                     |                                                           |            |           |
| Langu      | age translating device                              |                                                           |            |           |
|            |                                                     | Environmental Setting                                     |            |           |
| O Langu    | age switching device                                | 호한 Language Switching<br>조 Dialog Window<br>표정 Key Window | Q1 Device: |           |
| Langu      | age display device                                  | 11199a Svotam Information                                 | [+]        |           |
| Langu      | age blinking device                                 |                                                           |            |           |
|            |                                                     |                                                           |            |           |

| Test   | Final Test 3                                                                                        |   |
|--------|----------------------------------------------------------------------------------------------------|---|
|        |                                                                                                    |   |
| Select | t the correct answer from the options.                                                              |   |
| Select | t the correct value to be entered for the language switching device when language switching occurs. |   |
|        |                                                                                                    | - |
| Q1     | I                                                                                                   |   |
|        | O Column No.                                                                                        |   |
|        | Comment No.                                                                                         |   |
|        |                                                                                                    |   |
|        |                                                                                                    |   |
|        |                                                                                                    |   |
|        |                                                                                                    |   |

| Test       | Final Test 4                                     |                    |
|------------|--------------------------------------------------|--------------------|
| Select the | correct button to be used to insert a comment co | umn.               |
| Q1         |                                                  |                    |
| <b>O</b> a |                                                  |                    |
| b          |                                                  | (a) (b) (c)<br>[+] |
| c          |                                                  |                    |
|            |                                                  |                    |

| Test                        | Test Score                                                             |                       |                                                                                                    |      |   |   |   |   |   |   |    |                           |
|-----------------------------|------------------------------------------------------------------------|-----------------------|----------------------------------------------------------------------------------------------------|------|---|---|---|---|---|---|----|---------------------------|
|                             |                                                                        |                       |                                                                                                    |      |   |   |   |   |   |   |    |                           |
| You have co<br>To end the F | ompleted the Final Test. You rest<br>Final Test, proceed to the next p | ults area<br>bage     | as foll                                                                                                    | OWS. |   |   |   |   |   |   |    |                           |
|                             |                                                                        | 1                     | 2                                                                                                    | 3    | 4 | 5 | 6 | 7 | 8 | 9 | 10 | _                         |
|                             | Final Test 1                                                           | $\checkmark$          | <ul> <li>Image: A start of the start of the start of</li></ul> |      |   |   |   |   |   |   |    | Total questions: <b>5</b> |
|                             | Final Test 2                                                           | <ul> <li>✓</li> </ul> |                                                                                                    |      |   |   |   |   |   |   |    | Correct answers: 5        |
|                             | Final Test 3                                                           | ∕                     |                                                                                                    |      |   |   |   |   |   |   |    | Percentage: 100 %         |
|                             | Final lest 4                                                           | <b>v</b>              |                                                                                                    |      |   |   |   |   |   |   |    | rereentage. 70            |
|                             |                                                                        |                       |                                                                                                    |      |   |   |   |   |   |   |    | Clear                     |
|                             |                                                                        |                       |                                                                                                    |      |   |   |   |   |   |   |    |                           |
|                             |                                                                        |                       |                                                                                                    |      |   |   |   |   |   |   |    |                           |
|                             |                                                                        |                       |                                                                                                    |      |   |   |   |   |   |   |    |                           |
|                             |                                                                        |                       |                                                                                                    |      |   |   |   |   |   |   |    |                           |
|                             |                                                                        |                       |                                                                                                    |      |   |   |   |   |   |   |    |                           |
|                             |                                                                        |                       |                                                                                                    |      |   |   |   |   |   |   |    |                           |

# You have completed the Comment Display (Language Switching) course.

Thank you for taking this course.

We hope you enjoyed the lessons and the information you acquired in this course will be useful in the future.

You can review the course as many times as you want.

Review

Close